## 国家广播电视总局评审评奖平台

# 广播电视新闻作品季度推优 申报手册

国家广播电视总局信息中心 2023 年 2 月

# 目录

| 第一章 | 系统登录      | 3 |
|-----|-----------|---|
| 第二章 | 项目申报      | 4 |
| 第三章 | 个人中心-我的申报 | 6 |

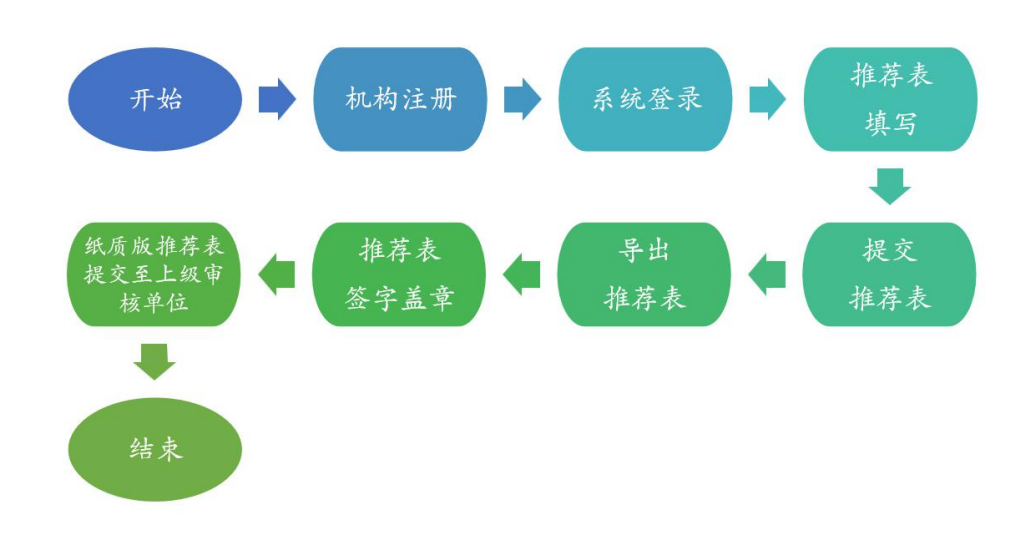

#### 第一章 系统登录

系统首页地址为xcs.pingshen.nrta.gov.cn,在浏览器中输入 地址后进入国家广播电视总局评审评奖平台首页,本系统推荐使用 "火狐浏览器、360安全浏览器(非IE模式浏览)":

在首页右上角,点击"您还未登录,请先登录",跳转页面至登录页面,在系统登录框内输入账号、密码,点击"登录"按钮进行登录。如下图:

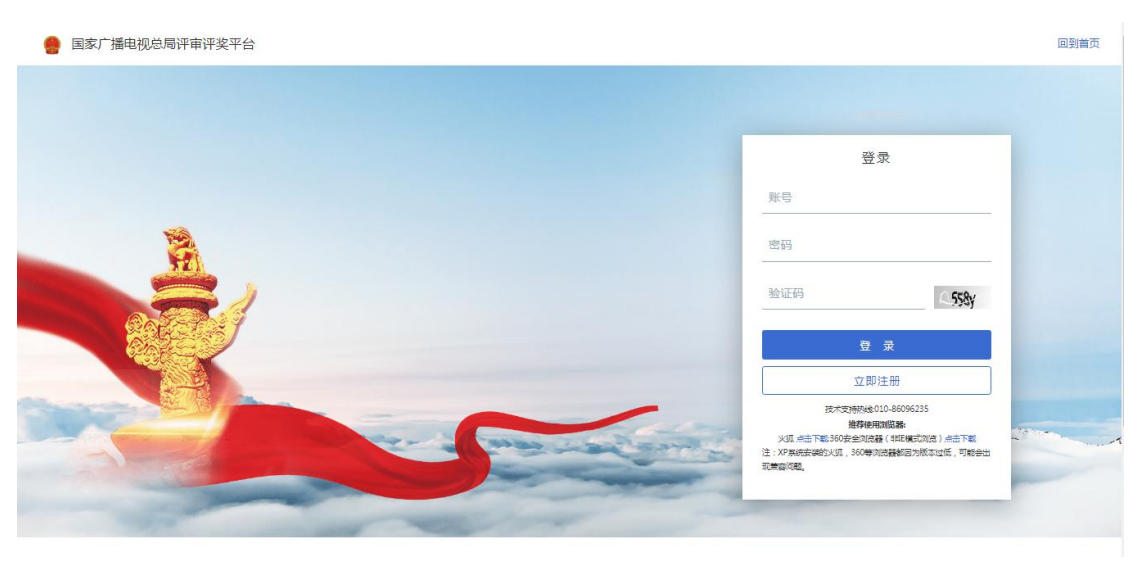

登录页面

若无登录账号,用户可点击"立即注册"按钮,跳转至注册页面 进行注册。如下图:

|             | 机构注册                                |  |
|-------------|-------------------------------------|--|
| 机构名称        |                                     |  |
| 证件类型        | ₩₩=3本級注册的10/19-12-69/<br>统一社会信用代码 ~ |  |
| 证件号码        |                                     |  |
| 由乙酰效        | 证件号码不得超过36个字符                       |  |
| 电丁咖相<br>联系人 |                                     |  |
| 联系电话        |                                     |  |
| 账号名称        |                                     |  |

注册页面

若账号为初次注册成功,请使用登录账号作为用户名,若账号在注册时提示已被注册请联系总局信息中心;联系电话:010-86096235

#### 第二章 项目申报

在导航栏中选择"项目",点击"全国广播电视新闻作品季度推 优"即可进入项目申报,如下图:

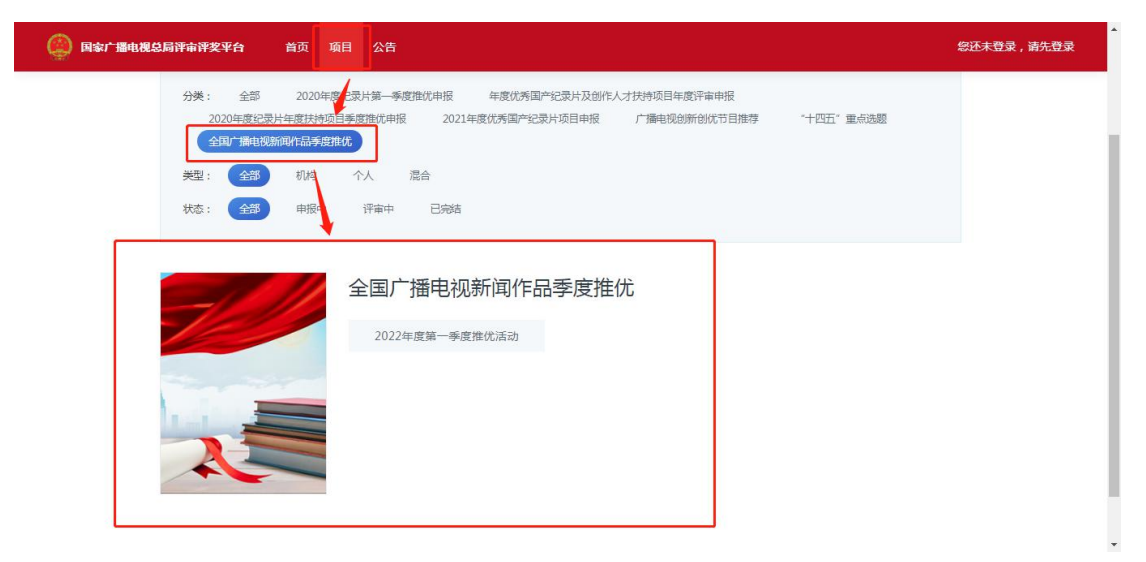

选择申报项目

点击 "2022 年度第一季度推优活动" 进入项目申报详情页,如 下图:

| 2年度第一季度推优活动<br><sup>机构类</sup><br>2022-03-24 00:00:00 |
|------------------------------------------------------|
| 机构类<br>2022-03-24 00:00:00<br>不喝                     |
| 2022-03-24 00:00:00<br>本語                            |
| 不限                                                   |
| 21 WR                                                |
| 暂无附件                                                 |
| 立刻申报                                                 |
|                                                      |
|                                                      |
|                                                      |

立刻申报

| 🙆 国家广播电视总局评审评 | <b>奖平台</b> 首页 项 | 目公告待                         | 办中心 我的申              | 报               |             |                   | 😡 新闻推优测 | <u> </u> |
|---------------|-----------------|------------------------------|----------------------|-----------------|-------------|-------------------|---------|----------|
|               |                 | 优                            | 秀广播电视                | !新闻作品推荐え        | 長           |                   |         |          |
|               | * 上级审核单位        | 选择                           |                      |                 |             |                   |         |          |
|               | *作品名称           |                              |                      |                 |             |                   |         |          |
|               | *作品类型           | ~                            | * 集数                 |                 | * 单集时长(分钟)  |                   |         |          |
|               | * 首播平台          |                              | NI                   |                 |             |                   |         |          |
|               | * 首播时间          |                              |                      |                 |             |                   |         |          |
|               | * 主创人员          |                              |                      |                 |             |                   |         |          |
|               |                 |                              |                      |                 |             | 0/200             |         |          |
|               | * 播出机构          |                              |                      |                 |             |                   |         |          |
|               | *播出机构联系人        |                              |                      | * 播出机构联系电话      | ç           |                   |         |          |
|               | *参评作品           | 点击上传                         |                      |                 |             |                   |         |          |
|               |                 | 视频楷式 mp4,编码)<br>单个文件不超过500M。 | 方式 H264 : 窅频格式r<br>, | mp3。曾视频大小:时长一小时 | 时以上,单个文件不超过 | 11.5G , 时长半小时以内 , |         |          |

申报表单

填报信息时须注意以下几点:

1、推荐表中带\*的项均为必填项。

2、作品长度:指参评节目的总期数\*每期分钟数。

**3**、填写完信息后,可选择"申报"或"保存",当申报者选择"申报"按钮,则作品提交至审核;

**4**、成功提交后,请点击"导出"按钮,导出当前推荐表,将纸质版 推荐表签字盖章后提交至上级审核单位。

5、参评作品的上报视频要求:视频格式 mp4,编码方式 H264; 音频格式 mp3。音视频大小:时长一小时以上,单个文件不超过 1.5G,时长半小时以内,单个文件不超过 500M。 **6、参评作品网盘地址要求:须提供永久网盘地址和网盘提取码。** 当申报者选择"保存"按钮,申报内容将保存在"我的申报-待提交" 列表中;选择"申报"按钮,申报内容将保存在"我的申报-待审核" 列表中,且不能修改。

| 四家( 1997年6月17年6 | ↑笑千口 目火 坝<br>各注 |                         |   |
|-----------------|-----------------|-------------------------|---|
|                 | , MIL           |                         |   |
|                 |                 | 0/50                    |   |
|                 | * 作品文稿          | 点击上传                    |   |
|                 |                 | 请上传PDF/DOC/DOCX悟式的作品文稿。 |   |
|                 | * 播出机构意见        |                         |   |
|                 |                 | 0/100                   |   |
|                 | *以下内容由省级主管      | 御门填写。                   | 1 |
|                 | 作品推荐表(须签        | 点击上传                    |   |
|                 | 字盖章)            |                         |   |
|                 | 省局联系人           | 省局联系电话                  |   |
|                 | 省级主管部门意见        |                         |   |
| Г               |                 |                         | 1 |
|                 | HIR HIF         |                         |   |

申报与保存

## 第三章 我的申报

我的申报页面展示登录用户已填报的作品列表,并按作品状态分为"已审批""待审批""待提交"。

| 国家广播<br>优秀国产结 | 电视总局评审评奖平台<br>录片及创作人才扶持项目 | 首页 项目 公告 待办中心       | > 我的申报        |                  | ۵  | 🧔 test <u>小人中</u> 4 |
|---------------|---------------------------|---------------------|---------------|------------------|----|---------------------|
| ■ 基本信息        | - 我                       | 的申报                 |               |                  |    |                     |
| <b>昆</b> 我的申报 | 已审核                       | 待审核 待提交             |               |                  |    |                     |
| 🗶 企业用户        | 申报 ○ 搜索                   | <b>契项目名称</b> 2019年8 | 度优秀国产纪录片及创作 ~ | 全部 >             |    |                     |
| 🗶 企业用户        | 管理 序                      | 弓 作品名称              | 申报人           | 申报单位 申报时间        |    | 操作                  |
|               | 1                         | [未发布]摄像测试1111       | test          | 国家广播电视总局信息<br>中心 | 编车 | 貫   删除              |
|               | 2                         | [未发布]栏目测试           | test          | 国家广播电视总局信息<br>中心 | 编辑 | <b>貫 删除</b>         |
|               | 3                         | [未发布]记录片测试          | test          | 国家广播电视总局信息<br>中心 | 编辑 | 貫 删除                |
|               |                           |                     |               |                  |    |                     |

我的申报

已审核列表展示已经完成最后一级审核的内容; 待审核列表展示已提交且未走完全部流程的内容; 待提交列表展示已保存且未提交的内容,在待提交页面可点击 "编辑"按钮进入申报页面,确认申报信息无误后点击"提交"按钮 即可完成申报。